## Інструкція для пацієнтів:

Оберіть лікаря до якого Ви хочете записатись на прийом (для того, щоб знайти його, натиснути «Усі лікарі»)

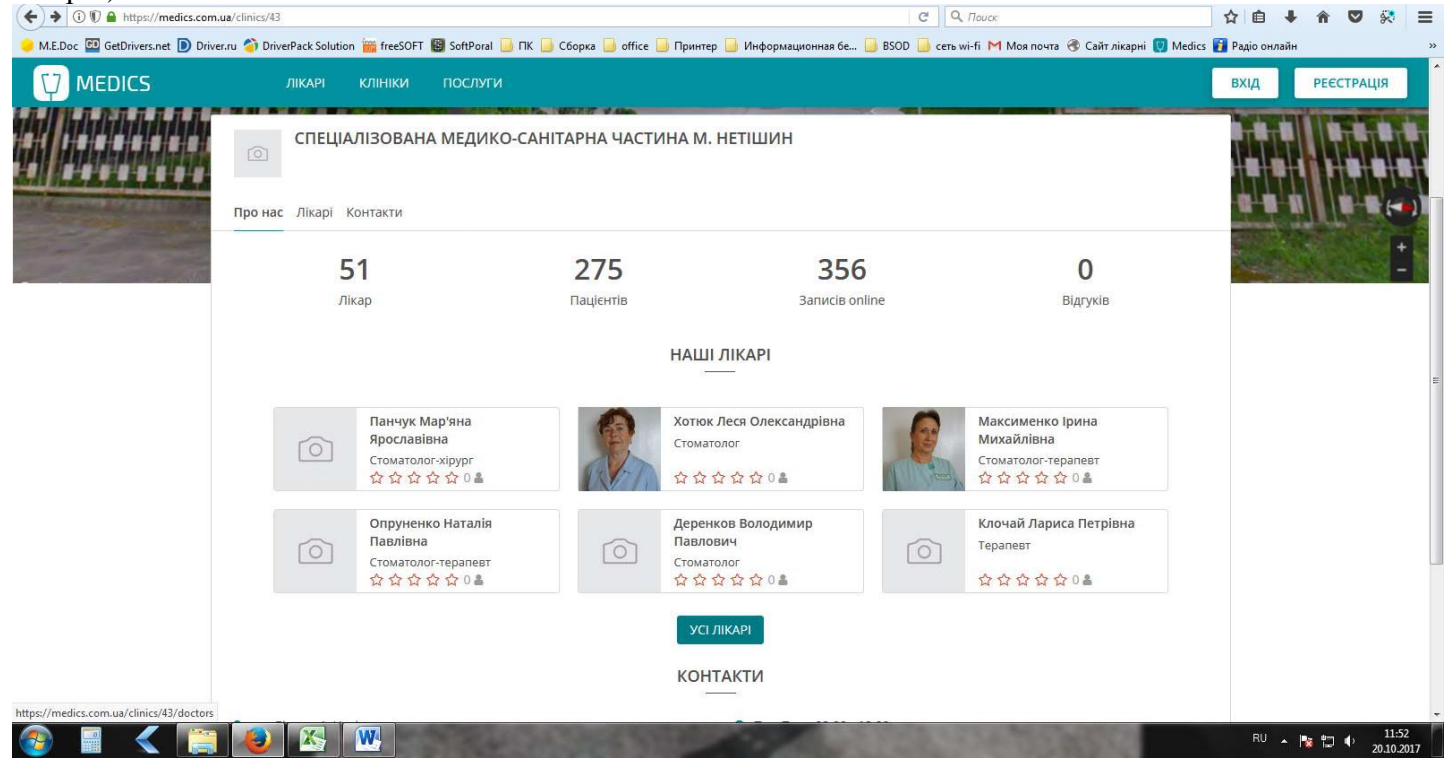

## Натисніть «Записатись»

|                    |                                                                   |                      |              | влід | PEECIP |
|--------------------|-------------------------------------------------------------------|----------------------|--------------|------|--------|
| СМСЧМН Про нас     | . Лікарі Контакти<br>Державна                                     | 15 XB.               |              |      |        |
| Уля<br>Ендоі<br>ФФ | ницька Катерина Петрівна<br><sup>(ринолог</sup><br>☆ ☆ ☆ 0ª       |                      |              |      |        |
| Ендокринолог       | Спеціалізована медико-санітарна<br>частина м. Нетішин<br>Державна | Тривалість<br>15 хв. | Записатись   |      |        |
| Шпа<br>Нарки<br>фф | ак Марія Андріївна<br><sup>рлог</sup><br>☆☆☆ 0 ≗                  |                      |              |      |        |
| Нарколог           | Спеціалізована медико-санітарна<br>частина м. Нетішин<br>Державна | Тривалість<br>10 хв. | Запису немає |      |        |

Внизу з'явиться вільний час на найближчий день для запису. Обираєте найбільш підходящий для Вас час.

| MEDICS | ЛІКАРІ КЛІНІКИ ПОСЛУГИ                                                                                                    |                                                    | вхід РЕЄСТ |
|--------|----------------------------------------------------------------------------------------------------|----------------------------------------------------|------------|
|        | СМСЧМН Про нас Лікарі Контакти                                                                                                    |                                                    |            |
|        | Державна                                                                                                    | 15 XB.                                             |            |
|        | Уляницька Катерина Петрівна<br>Ендокринолог<br>☆ ☆ ☆ ☆ 안 இ<br>Спеціалізована медико-санітарна                                                                                                    | Тоивалість                                         |            |
|        | Ендокринолог частина м. Нетішин<br>Державна                                                                                                    | Записатись                                         |            |
|        | 08:00 - 08:15         08:15 - 08:30         08:30 - 08:45         08:45 - 09:00         09:00 - 09:15           23.10.2017         23.10.2017         23.10.2017         23.10.2017         23.10.2017         23.10.2017 | 5 09:15 - 09:30<br>23.10.2017 Запис на інший час > |            |
|        | Шпак Марія Андріївна<br><sup>Нарколог</sup><br>☆☆☆☆☆ 0 ≗                                                                                                    |                                                    |            |
| ^      | Спеціалізована медико-санітарна<br>Нарколог частина м. Нетішин<br>Леочэвна                                                                                                    | Тривалість<br>10 хв. Запису немає                  |            |

Або, натисніть «Запис на інший час», та виберіть інший день.

| ( ) ( ) A https://medics.com.ua/                                                                                                    | /users/68802/appointments#!?w/ | orkplace_id=747                                                     |                                            | C Q                    | Поиск | ☆自↓  | ↑ ♥ 🛠 Ξ    |  |  |
|----------------------------------------------------------------------------------------------------|--------------------------------|---------------------------------------------------------------------|--------------------------------------------|------------------------|-------|------|------------|--|--|
| 🥌 M.E.Doc 🖾 GetDrivers.net D Driver.ru 🇳 DriverPack Solution 🎬 freeSOFT 📓 SoftPoral 🥘 ПК 🥃 Сборка 🧾 office 🧾 Принтер 🧾 Информационная бе 📄 BSOD 🧾 сеть wi-fi M Моя почта 🛷 Сайт лікарні 😲 Мебісs 👔 Радіо онлайн 🛛 👋 |                                |                                                                     |                                            |                        |       |      |            |  |  |
|                                                                                                    | ЛІКАРІ І                       | лініки послуги                                                      |                                            |                        |       | вхід | РЕЄСТРАЦІЯ |  |  |
|                                                                                                    | ЗАПИС НА ПРИЙОМ                |                                                                     |                                            |                        |       |      |            |  |  |
|                                                                                                    | y,<br>©                        | Пікар<br>1яницька Катерина Пе<br>(лініка<br>) Спеціалізована медико | <b>трівна</b><br>-санітарна частина м. Нет | шин - Ендокринолог     |       |      |            |  |  |
|                                                                                                    | Понеділок<br>23.10.2017        | Вівторок<br>24.10.2017                                              | Середа<br>25.10.2017                       | П'ятниця<br>27.10.2017 |       |      |            |  |  |
|                                                                                                    | 8:00 - 9:00                    | 8:00 - 9:00                                                         | 8:00 - 9:00                                | 8:00 - 9:00            |       |      |            |  |  |
|                                                                                                    | 9:00 - 10:00                   | 9:00 - 10:00                                                        | 9:00 - 10:00                               | 9:00 - 10:00           |       |      |            |  |  |
|                                                                                                    | 10:00 - 11:00                  | 10:00 - 11:00                                                       | 10:00 - 11:00                              | 10:00 - 11:00          |       |      |            |  |  |

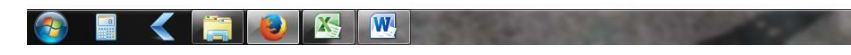

| 🗲 🛈 🗊 🔒 https://medics.com.u | ua/users/68802/appointments   | #!?workplace_id=7                          | 47                              |                                       |                        | С Q. Поиск                          |                         | 合 自 🖣        | Â            | ♥ 🖗    |
|------------------------------|-------------------------------|--------------------------------------------|---------------------------------|---------------------------------------|------------------------|-------------------------------------|-------------------------|--------------|--------------|--------|
| M.E.Doc 📴 GetDrivers.net D 🛛 | Driver.ru 🏠 DriverPack Soluti | on <u> iiii</u> freeSOFT                   | 🗑 SoftPoral 🔒 🗆                 | 🤇 🧾 Сборка 🧾 office 📑 Принтер         | 📃 Информационная бе [  | 🕽 BSOD 🔒 сеть wi-fi M Моя почта 🛞 С | Сайт лікарні 💟 Medics 🗃 | Радіо онлайн |              |        |
|                              | ЛІКАРІ                        |                                            | послуги                         |                                       |                        |                                     |                         | вхід         | PEEC         | ГРАЦІЯ |
|                              |                               |                                            |                                 | ЗАПИС НА                              | А ПРИЙОМ               |                                     |                         |              |              |        |
|                              |                               | Лікар<br>Уляницька<br>Клініка<br>• Спеціал | а Катерина П<br>іізована медико | етрівна<br>р-санітарна частина м. Нет | ішин - Ендокринолог    |                                     |                         |              |              |        |
|                              | Понеділок<br>23.10.2017       |                                            | Вівторок<br>24.10.2017          | Середа<br>25.10.2017                  | П'ятниця<br>27.10.2017 |                                     |                         |              |              |        |
|                              | 8:00 - 9:00                   |                                            | 8:00 - 9:00                     | 8:00 - 9:00                           | 8:00 - 9:00            |                                     |                         |              |              |        |
|                              | 9:00 - 10:00                  |                                            | 9:00 - 10:00                    | 08:00 - 08:15                         | 9:00 - 10:00           |                                     |                         |              |              |        |
|                              | 10:00 - 11:00                 |                                            | 10:00 - 11:00                   | 08:30 - 08:45                         | 10:00 - 11:00          |                                     |                         |              |              |        |
|                              |                               |                                            |                                 | 08:45 - 09:00                         | <u></u>                |                                     |                         |              |              |        |
|                              |                               |                                            |                                 | 9:00 - 10:00                          |                        |                                     |                         |              |              |        |
|                              |                               |                                            |                                 | 10:00 - 11:00                         |                        |                                     |                         |              |              |        |
| la 🖉 📑                       |                               | W                                          | 1000                            | A COLUMN TWO IS NOT                   |                        | State of the second                 | 1000                    | RU 🔺         | <b>1 1 1</b> | , 1    |

Далі необхідно зареєструватись на сайті «Medics.com.ua». Для цього необхідно заповнити усі поля, поставити галочку «Я погоджуюсь з умовами користування», та натиснути «Продовжити».

| ) ① 🗊 🖴 https://medics.com.ua/events/auth                                                                       | C Q. Nouce                                                                 | ☆ 自 ♣ 斋 ♥ 🛠                 |
|----------------------------------------------------------------------------------------------------|----------------------------------------------------------------------------|-----------------------------|
| M.E.Doc 🖾 GetDrivers.net 🝺 Driver.ru 🌍 DriverPack Solution 🎬 freeSOFT 👹 SoftPoral 🥚 ПК 🔒 Сборка 📔 office 퉬 Прин | чтер 📙 Информационная бе 📙 BSOD 📙 сеть wi-fi 🎽 Моя почта 🛞 Сайт ліка       | рні 闅 Medics 👔 Радіо онлайн |
| 🗘 MEDICS лікарі клініки послуги                                                                                 |                                                                            | ВХІД РЕЄСТРАЦІЯ             |
| ЗАПИШІТЬ                                                                                                    | СЯ НА ПРИЙОМ                                                               |                             |
| О Заповніть ваші дані О Під                                                                                     | твердіть запис — О Готово! —                                               |                             |
| Я вперше з Medics     Я вже користувач Medics                                                                   | Уляницька Катерина                                                         |                             |
| Створіть аккаунт<br>Це допоможе вам управляти вашими записами                                                   | Петрівна<br>会会会会会                                                          |                             |
| Номер телефону                                                                                                  | Адреса:                                                                    |                             |
| Створіть пароль                                                                                                 | <ul> <li>Спеціалізована медико-санітарна<br/>частина м. Нетішин</li> </ul> |                             |
| Прізвище                                                                                                    | Час візиту:<br>О 08:15 - 08:30                                             |                             |
| IM'я                                                                                                    |                                                                            |                             |
| По батькові                                                                                                    |                                                                            |                             |
| Стать                                                                                                    |                                                                            |                             |
| Чоловік Жінка                                                                                                   |                                                                            |                             |
| Дата народження                                                                                                 |                                                                            |                             |
|                                                                                                    |                                                                            | RU 🔺 🏴 🖽 🌖 🧐                |

На Ваш мобільний телефон прийде разовий пароль, для підтвердження реєстрації. Вводите його та натискаєте «Зареєструватись». Вітаємо Вас, Ви зареєструватись на сайті електронної реєстратури, відтепер Ви можете записуватись до лікаря з дому, використовуючи персональний кабінет!

|                                                                                                    |                                                                                                    | ☆ 自 ↓ ☆ ♥ ⅔ ☰   |
|----------------------------------------------------------------------------------------------------|----------------------------------------------------------------------------------------------------|-----------------|
| медос 🤐 черличезле у римени у римени у римени у римени у зопрота и тик у Соорка у отпос у принтер<br>МЕДІСS ЛІКАРІ КЛІНІКИ ПОСЛУГИ                                                                                                    | унформационная се всо сеть м-п ГЧ моя почта с Сант лікарн                                                                                               | ВХІД РЕЄСТРАЦІЯ |
| ЗАПИШТЬС                                                                                                    | Я НА ПРИЙОМ                                                                                                    |                 |
| О Заповніть ваші дані О Підтв                                                                                                    | вердіть запис ————————————————————————————————————                                                                                                    |                 |
| <ul> <li>Я вперше з Medics</li> <li>Я вже користувач Medics</li> <li>Підтвердження номеру<br/>телефону</li> <li>На Ваш номер надіслано СМС з кодом<br/>підтвердження</li> <li>Введіть код з SMS</li> <li>4503</li> <li>ВАРЕССТРУВАТИСЬ</li> </ul> | Уляницька Катерина<br>Петрівна<br>☆☆☆☆☆<br>Адреса:<br>오<br>은<br>Спеціалізована медико-санітарна<br>частина м. Нетішин<br>Час візиту:<br>ⓒ 08:15 - 08:30 |                 |
|                                                                                                    |                                                                                                    |                 |

| 🚱 🗐 < 🚞 | UK 🔺 🏴 🛱 9:30<br>UK 🔺 🏴 🛱 4 25 10 2017 |
|---------|----------------------------------------|

Залишилось підтвердити запис і готово!

Всі записи Ви можете бачити в Вашому кабінеті, відміняти їх, переносити на інший вільний час.

Приємного користування електронної реєстратурою!